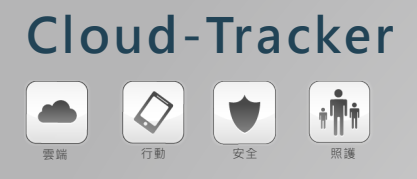

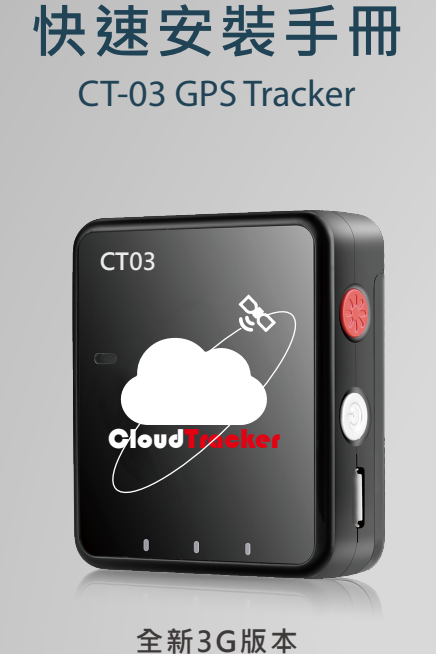

Version 1.0

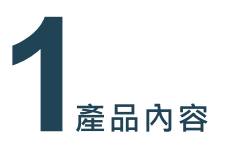

產品硬體介面

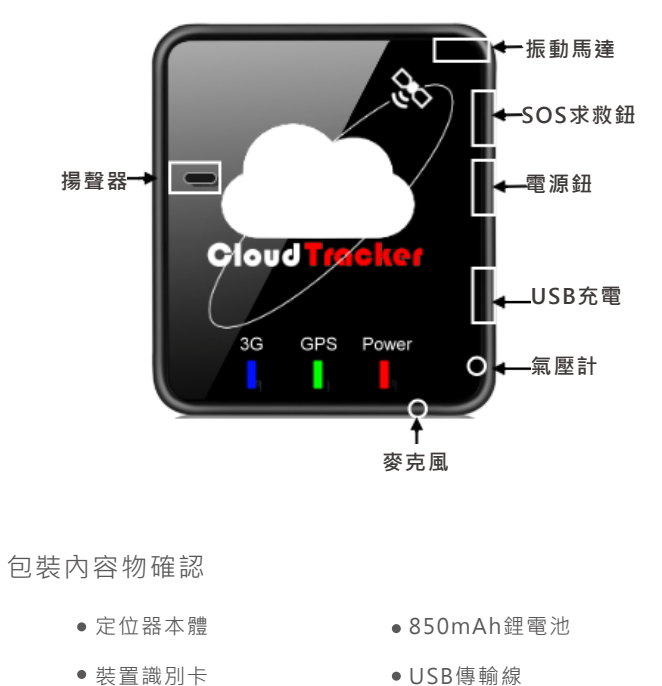

● 裝置識別卡

● 5V變壓器

# **2** <sub>定位器基本操作</sub>

#### 開關機與SOS緊急求救:

- 開機方式:長按[銀色電源鈕]約5秒,直至發出[振動]後放開。
- 關機方式:短按一下[銀色電源鈕]解鎖,當電源燈紅燈亮起時
  長按[銀色電源鈕]5秒,直至發出[振動二次]。
- SOS緊急求救:長按[紅色SOS鈕]約5秒,直到發出[振動]後, 將自動發送求救簡訊至四組預設電話,並同時撥號至第一組 預設電話。

#### 定位器LED燈號定義:

LED燈在開機後二分鐘會進入省電模式全部熄滅,若需查看燈 號狀況,可短按一下「銀色開機鍵],此時燈號會在顯示一分鐘。

| 3G藍燈熄滅    | SIM卡未插入、或SIM卡未解鎖  |
|-----------|-------------------|
| 3G藍燈恆亮    | 己與主機完成連線。         |
| 3G藍燈慢閃    | 基地台連線註冊中。         |
| 3G藍燈快閃    | 與主機進行連線登入中。       |
| GPS綠燈慢閃   | 正在接收衛星訊號 · GPS定位中 |
| GPS綠燈恆亮   | GPS定位成功。          |
| Power紅燈慢閃 | 電量低於20%警示         |
| Power紅燈快閃 | 透過USB進行充電中        |
| Power紅燈恆亮 | 透過USB充電完成         |

## 安裝Android 手機 APP → Google pla

### 1.下載Android APP程式

於Google Player商城搜尋[Cloud Tracker]關鍵字搜尋APP.或 過下列QR Code進行APP下載安裝。

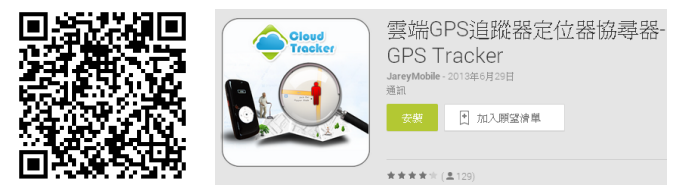

#### 2.註冊Cloud-Tracker帳號

請於左圖中輸入[手機電話號碼]後點擊[登入]註冊新帳號,過程中需 進行簡訊驗證,註冊成功後會進入新增定位器頁面,請點擊右上角 [+]號進行新增定位器。

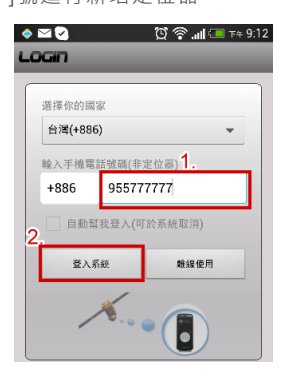

|                                      | <u> </u>                     | 🛜 🔳 💷 TA                 | 1:52 |
|--------------------------------------|------------------------------|--------------------------|------|
| Â                                    | J.                           |                          | \$   |
| 目前尚未無任何<br>請點選畫面右上<br>用NFC感應方式       | 「定位器可做<br>ニ角[+]號新り<br>「新協定位象 | 供操作<br>曾鈕,或使<br>℁и       |      |
| 若您尚未購買定                              | 2位器硬體語                       | ∎:<br>殳備可至以 <sup>−</sup> | 下官   |
| 方網站購買:<br>http://www.clu<br>buy.btml | oud-tracke                   | er.com/tw/               |      |
| <u>ouy.num</u>                       |                              |                          |      |
|                                      |                              |                          |      |
|                                      |                              |                          |      |

#### 3.新增定位器

取出包裝內的[裝置識別卡]·卡片背面為配對用定位器卡號·請輸 入16碼卡號(於卡片背面)後點擊[確認]鈕。

●快速安裝手冊

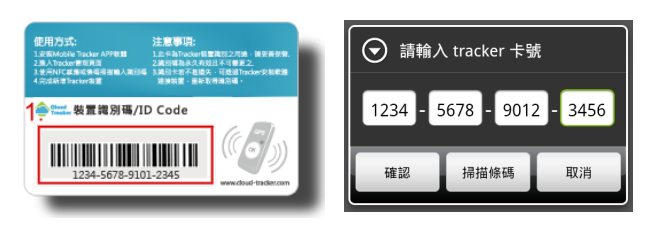

#### 4.輸入定位器資料

輸入定位器名稱,如有需要可以變更頭像圖案,完成後點擊[確認] 鈕完成配對動作後,即可開始使用APP對定位器進行追蹤控制。

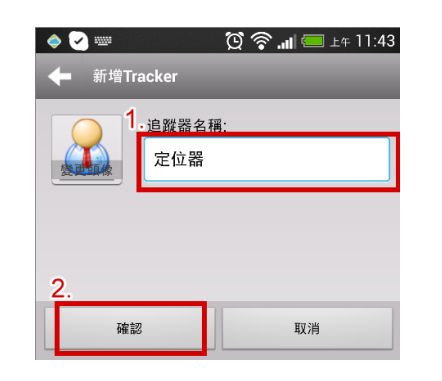

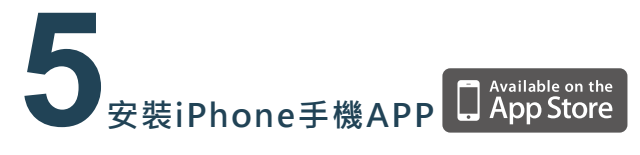

#### 1.下載iPhone APP程式

於APP Store搜尋[雲端定位器]關鍵字搜尋APP,或過下列QR Code進行APP下載安裝。

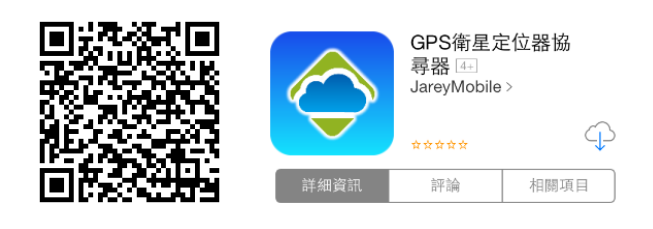

#### 2.註冊Cloud-Tracker帳號

請輸入您的iPhone手機電話號碼進行註冊帳號(需注意國碼是否正確),點選[登入]鈕後將會彈出是否要建立新帳號之對話框,請點選 [建立帳號]後進入帳號流程。

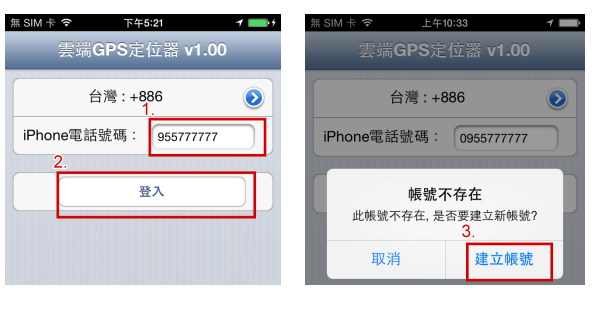

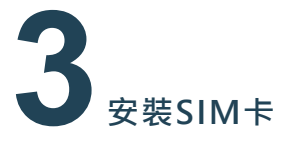

CT03定位器需要安裝一張電信SIM卡·該SIM卡必須能提供通話、簡訊與3G/4G上網之能力。其對外通話與傳輸資料之費率·將由各地電信商制定與收取。定位器每個月網路使用量約莫15Mbyte ·建議搭配使用預付卡方案。定位器支援:中華/台灣之星/台灣大/

遠傳等四家電信卡,以下電信方案,僅提供參考使用。 1.中華電信3G/4G如意預付卡

注意事項 申辦時需注意要申請行動上網流量。如意卡網路 設有二個月有效期,效期過後需重新申請流量。

2.遠傳3G/4G易付卡

| 注音重佰 | 遠傳易前網路流量使用到期會自動展延至SIM卡 |
|------|------------------------|
| 江志宇央 | 有效期·請每半年進行儲值以保持卡片有效。   |

如何安裝SIM卡

1.將定位器背蓋向下滑動打開。

2.將鋰電池往上取出

3.將SIM卡槽由右往左滑動打開SIM卡匣

4.將SIM卡金屬面朝下折角朝右置入SIM卡匣中

5.蓋上SIM卡蓋並壓住後由左往右滑動上鎖

請先確認定位器己安裝SIM卡並己開機完成。於左圖欄位中輸入定 位器電話號碼,接著點擊[發送驗證簡訊]鈕進行帳號驗證。約莫等 待10秒左右,您將會收到由定位器回傳之6碼註冊碼簡訊。將註冊 碼填入右圖欄位中,接著點擊[確認建立]鈕進入新增定位器頁。

| 無 SIM 卡 중 上午10:34 <b>イ</b> ➡                    | 無 SIM 卡 夺 上午10:34 イ 💼     |  |
|-------------------------------------------------|---------------------------|--|
| 您要建立的帳號如下,請確認是否正<br>確:                          | 取消 建立帳號                   |  |
| +886955777777<br>發送驗證簡訊前,請確認定位器已開<br>機並且安裝Sim卡。 | 請輸入註冊碼。註冊碼可由定位器所回覆的簡訊中取得。 |  |
| 台灣:+886                                         | Register Code :           |  |
| 定位器電話 0955888888                                | 確認建立                      |  |
| 5. 發送驗證簡訊                                       | 重發驗證簡訊                    |  |

#### 3.新增定位器

取出包裝內的[裝置識別卡],卡片背面為配對用定位器卡號,於右 圖中輸入16碼卡號,並編輯定位器名稱、電話等資料後點擊右上角 [完成]鈕完成設定。

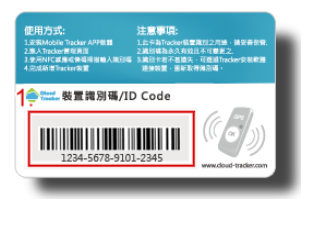

| 無 SIM 卡 🗢 下午5:43 1 🔜         |
|------------------------------|
| <sub>定位器管理</sub> 新增定位器 完成    |
| 定位器卡號                        |
| 2. 1234 - 1234 - 1234 - 1234 |
| 定位器資料                        |
| 變更頭像圖案 >                     |
| 定位器名稱 定位器一號                  |
| 定位器電話 0977656565             |
|                              |

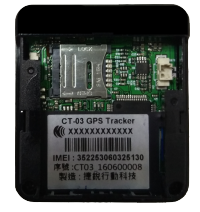